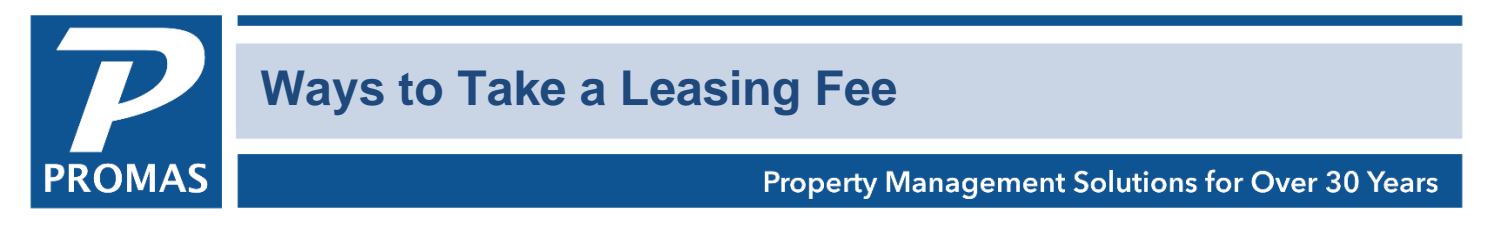

## Overview

This document explains several different ways to record a leasing fee.

When you post using either method below, the owner ledger balance will be decreased immediately with a transaction dated with the selected posting date. If you use the recommended method you will be warned if the owner balance is being drawn below \$0.

## **Recommended Method**

| Prorated Rent                                                  |                                                                                                    |                                                                                                    | -                               | $\times$ |
|----------------------------------------------------------------|----------------------------------------------------------------------------------------------------|----------------------------------------------------------------------------------------------------|---------------------------------|----------|
| Profile Search                                                 | <u>U</u> nit                                                                                                    | MAIN212: 212 Main Street                                                                                                    |                                 |          |
| DashDoard<br>Internet Publishing<br>All Tasks<br>Charge Tenant | Posting <u>D</u> ate<br>Due <u>By</u><br><u>S</u> tart Date<br><u>E</u> nd Date<br>Days Rented                                                   | ID/2/2018 Image: Second Factorial Conditions   ID/2/2018 Image: Second Factorial Conditions   ID/2/2018 Image: Second Factorial Conditions   ID/31/2018 Image: Second Factorial Conditions | \$950.00<br>\$83.13<br>\$475.00 |          |
| C,                                                             | Days in Rental <u>P</u> eriod<br><u>R</u> ent<br>First Month's Rent<br>Management <u>F</u> ee<br>Leasing Fee<br><u>M</u> emo<br>Comme <u>n</u> t | Replaces Management Fee   Prorated Rent and Fees   Rent Management Fee   \$475.00                                                                                                    |                                 |          |

- 1. Go to <<AR, Prorated Rent>>
  - a. The fields on the right are for information only. The fields on the left govern what will be posted.
- 2. Select the tenant or unit
- 3. Set the [Posting Date] to the day the leasing fee should show in the owner's ledger.
- 4. Clear the [Days in Rental Period] field using <Shift><Backspace> or enter 0.
- 5. Enter the amount in the [Leasing Fee] field.
  - a. The [Rent] and [Management Fees] should be blank prior to posting.
  - b. Type in a memo if appropriate.
- 6. Click <Post>.

## **Alternate Method**

| u d                                                |                               |                            |          |        |         |              |          |     |          |            |    |                                                          |
|----------------------------------------------------|-------------------------------|----------------------------|----------|--------|---------|--------------|----------|-----|----------|------------|----|----------------------------------------------------------|
| Journal Trans                                      | sfer                          |                            |          |        |         |              |          |     |          |            |    |                                                          |
| Date 10<br><u>R</u> eference Jo<br><u>B</u> ank Cl | 0/2/201<br>Iournal<br>CHECKII | 18<br>Transfer<br>NG: Bank | Account  | Checki | ing     |              | <b>%</b> | 2   |          |            | XX | <u>C</u> ash<br><u>A</u> ccrual<br>Modified Cas <u>h</u> |
| Memo                                               |                               |                            |          |        |         |              |          |     |          | Credits    |    | \$475.00                                                 |
| Comment                                            |                               |                            |          |        |         |              |          | ^   |          | Debits     |    | \$475.00                                                 |
|                                                    |                               |                            |          |        |         |              |          | ~   |          | In Balance |    |                                                          |
| Account and Le                                     | edger                         |                            |          |        |         | Debit or Cre | edit     |     | Amount   |            |    |                                                          |
| LEASE FEE: L                                       | Leasing                       | Fee                        |          |        |         |              |          |     |          | Debit      |    | \$475.00                                                 |
| MAIN212: 212                                       | .2 Main                       | Street                     |          |        |         |              |          |     |          |            |    |                                                          |
| LEASE: Leasir                                      | ing Fee                       | Income                     |          |        |         | > 🕞          |          |     |          | Credit     |    | \$475.00                                                 |
| PM LEDGER: F                                       | Proper                        | ty Manag                   | ement [I | Manage | ement G | roup] 💊 📴    | Manag    | eme | nt Group | -          |    |                                                          |
|                                                    |                               |                            |          |        |         |              |          |     |          |            |    |                                                          |

- 1. Go to <GL, Journal Transfer>.
  - a. Set the [Date] to the day the leasing fee should show in the owner's ledger.
  - b. Select the [Bank].
- 2. First Line Item
  - a. Select the [Account] for Lease Fee.
  - b. Select the [Ledger] (unit, owner or partnership)
  - c. Enter the [Amount].
- 3. Click in the open area below the line item to create a second line item of information.
- 4. Second Line Item
  - a. Select the [Account] for Lease Fee Income.
  - b. Select (change) the [Ledger] to the management group.
  - c. The [Amount] should automatically be filled in. Enter the amount if it is not filled in.
- 5. Click <Post>.